## **ISTRUZIONI PER L'ISCRIZIONE ALLA GARA**

A) Verificare ed annotare l'esatto PESO DI CATEGORIA e il CODICE GARA dal file: "Codici e categorie Campionati Nazionali Assoluti FIGHT1 Capurso Bari 11-12-13.04.2025.pdf"

| FIGHT1                                                  | :                                                   | SPORT                                                | DA CO                                  | MBATT                                             | MENTO                                     | r.                                           | (                        | Contraction of the second                    |
|---------------------------------------------------------|-----------------------------------------------------|------------------------------------------------------|----------------------------------------|---------------------------------------------------|-------------------------------------------|----------------------------------------------|--------------------------|----------------------------------------------|
| COL                                                     | DICI E C                                            | ATEG                                                 | ORIE                                   | CAMP                                              | IONAT                                     | TO 2024                                      | -202                     | 25                                           |
| FIGI                                                    | HT CODE                                             |                                                      | ES                                     |                                                   |                                           |                                              |                          |                                              |
| B) Accedere co<br>ove in alto a de<br>iscritti del prop | on le credenz<br>estra vi è il pu<br>orio Team alla | <b>iali già a</b> s<br>ulsante p<br>a gara. <b>C</b> | ssegnate<br>er l'iscrizi<br>liccare il | <b>al Team r</b><br>one alla g<br><b>pulsante</b> | el portale<br>ara e il pu<br>per l'iscriz | e HTTPS://<br>Isante per l<br>ione alla ga   | CRM.F<br>'elenco<br>ara. | <b>IGHT1.IT</b><br>o degli                   |
| ○ A == https://                                         | //crm.fight1.it/Palestra                            |                                                      |                                        |                                                   | 80% 🟠                                     |                                              | <u>۲</u>                 | ● ③ ■                                        |
| = FIGHT1                                                |                                                     |                                                      |                                        |                                                   |                                           |                                              | ۲                        | Î Î                                          |
| Palestra ASD Cruscotto                                  | Stampa xis/Pdf<br>Dati Riepilogo Conto              | 6<br>Tesserati Attivi                                | (1)<br>Rinnovo ASD                     | 2024/2025<br>Costi Affiliazione                   | 2024/2025<br>Nuova Affiliazione           | Barl 11-12-13 Aprile 2025<br>Iscrizione Gara | Elenco                   | lecriti<br>Iscritti                          |
| C)Entrati in "Iso<br>Cliccare passag                    | crizioni gare"<br>ggio 1. NB O                      | , inserire<br>bbligato                               | il cognor<br>rio inseri                | me, il nom<br><b>re il corre</b><br>3 APRILE 2025 | ne e il codi<br><b>tto codice</b>         | ice fiscale d<br>e <b>fiscale per</b>        | ell'atle<br><b>proce</b> | eta.<br><b>dere.</b><br>ome ■Elenco Iscritti |
|                                                         | ISIGA                                               | N                                                    |                                        | BCRIZIONE                                         | GARA                                      |                                              | G                        | BANNIAL ASSOCIATION                          |
| Data Iscrizione *<br>Obbligatorio                       | Cognome * Obbligato                                 | rio                                                  | Nome *                                 | Obbligatorio                                      |                                           | Codice Fiscale * Obbliga                     | torio                    | €<br>Cliccare Passaggio 1                    |

D) **Inserire l'esatto PESO DI CATEGORIA corrispondente al CODICE GARA prescelto**, immettere gli altri dati richiesti, con il nominativo del Coach e suo telefono cellulare. Cliccare passaggio 2.

|                              |           |                                     |             | /                                 | ~     |                 | <b>V</b>      |          |
|------------------------------|-----------|-------------------------------------|-------------|-----------------------------------|-------|-----------------|---------------|----------|
| eso della<br>ategoria<br>(g] | Sesso *   | Luogo di Nascita * Obbligatorio (1) | Prov. * (2) | Data di Nascita *<br>Obbligatorio | Età * | Altezza<br>[cm] | Num.<br>Match | Vittorie |
|                              | Sconfitte | Nome Coach * Obbligatorio           | . ▲         | Cellulare Coach * Obbligat        | prio  |                 |               |          |

E) **Dal menu a tendina di "Iscrizione gara" selezionare la stringa del prescelto codice gara** contenente la specialità, il sesso, la categoria, la classe/grado e il peso . Cliccare passaggio 3. Apparirà l'avviso che l'iscrizione è stata completata con successo

| Iscrizione Gara                                                          |                                                              |                                    | Codice Gara Confermato             | Ø                    |
|--------------------------------------------------------------------------|--------------------------------------------------------------|------------------------------------|------------------------------------|----------------------|
| Seleziona Gara                                                           |                                                              | ~                                  | ↓                                  | Cliccare Passaggio 3 |
| <ul> <li>1) in caso di nascita</li> <li>2) in caso di nascita</li> </ul> | a all'estero inserire Luogo<br>a all'estero inserire Prov. ( | il nome nazione es. MAROCCO<br>EE) | O Procedi con una nuova iscrizione |                      |

F) Per iscrivere in gara un ulteriore atleta cliccare il pulsante "Procedi con una nuova iscrizione".

G)**Premere il pulsante "Elenco iscritti" per il riepilogo complessivo delle iscrizioni di tutti gli atleti del proprio Team**, e poi il salvataggio e la stampa del file, la cancellazione di un iscritto che sarà possibile eliminare fino al termine delle iscrizioni venerdì 28 marzo 2025 previo avviso.